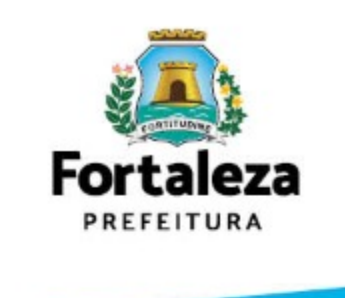

## TUTORIAL DE CRIAÇÃO DE REUNIÃO NO GOOGLE MEET

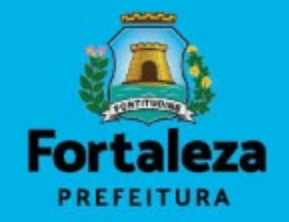

• Abra o navegador de sua preferência:

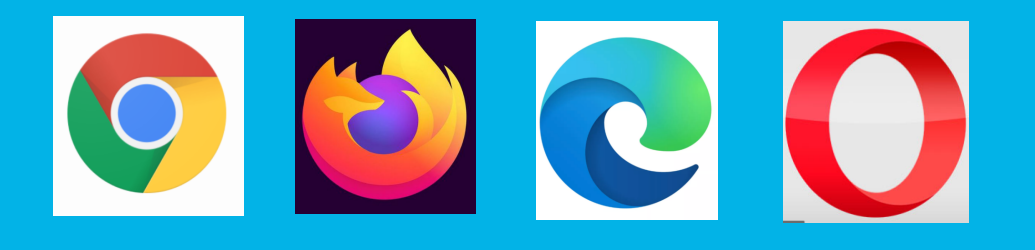

• Acesse o endereço: <u>https://meet.google.com/</u>, clique em **Iniciar uma reunião** 

## Videochamadas premium. Agora gratuitas para todos.

Reformulamos o Google Meet, nosso serviço para reuniões de negócios seguras. Agora ele é gratuito e está disponível para todos.

| -     |                  |       |         |     |  |
|-------|------------------|-------|---------|-----|--|
| 📟 Dig | gitar cód. da re | união | Partici | par |  |
|       |                  |       |         |     |  |

Após adicionar as credenciais, o Google Meet criará uma sala automaticamente e já te colocará dentro dela. Caso seja a primeira vez que esteja acessando-o, ele solicitará permissões para utilizar o seu **microfone** e sua **câmera**.

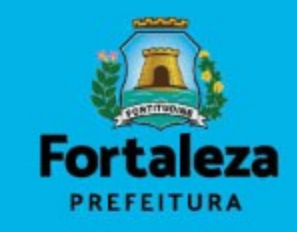

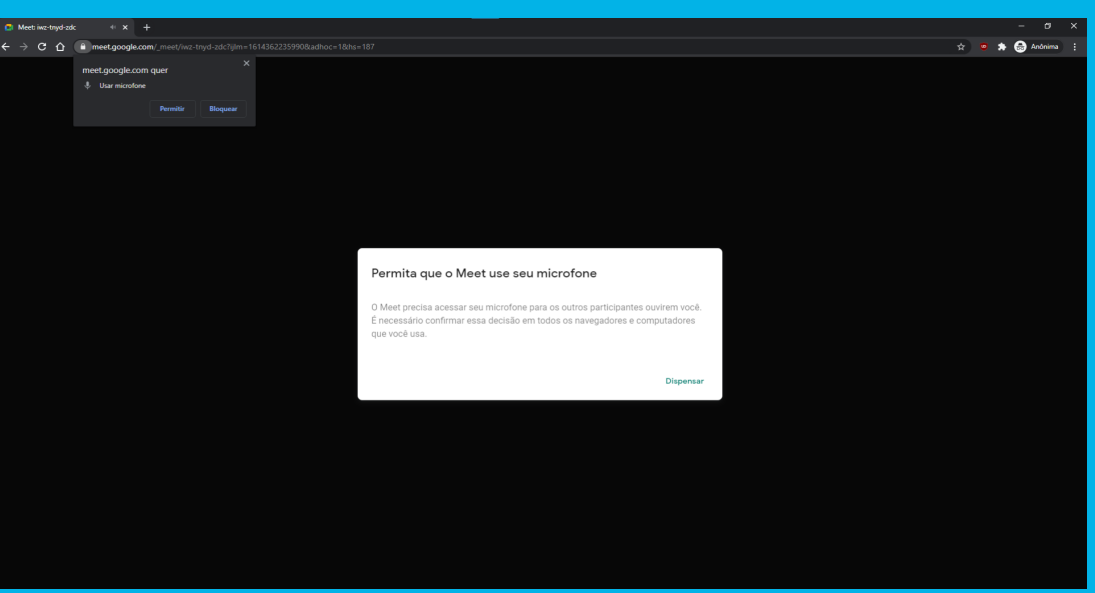

• Clique em **Permitir** para que o Google Meet possa utilizar seu microfone na sala.

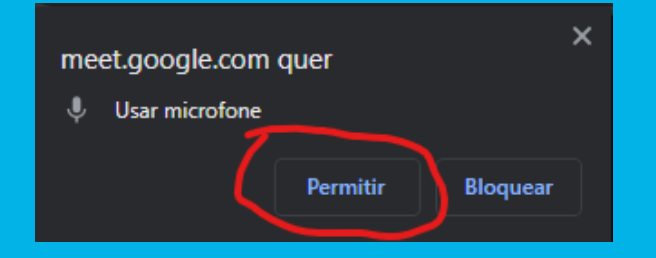

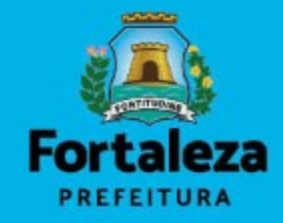

Sua reunião está pronta

 $\times$ 

## 2+ Adicionar outras pessoas

Ou compartilhe estas informações sobre como participar com as pessoas que você quer ver na reunião

meet.google.com/owx-eyxe-mvh Participar por telefone: (BR) +55 19 4560-9759 PIN: 260 709 524#

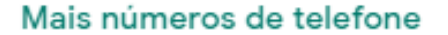

Participando como joao.vitor@sepog.page

[Janela com link para a sala]

• Ao dar as devidas permissões, o Meet te mostrará uma janela com as informações do link da sala para que você possa enviar para as pessoas que desejam participar da reunião. Caso não queira liberar o link para todo mundo, você também tem a opção de **convidar** as pessoas para a reunião, através do e-mail delas.

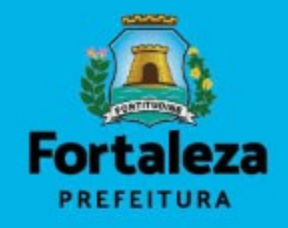

 Ao clicar no botão Adicionar outras pessoas o Google Meet vai te abrir uma pop-up para você escolher as pessoas que participarão da reunião.

 Basta digitar todos os e-mails que farão parte da reunião e clicar no botão
Enviar e-mail

| Adic. pessoas ×                                                                                                    |
|----------------------------------------------------------------------------------------------------|
| 💄 + Convidar 💦 Ligar                                                                                                    |
| joao.vitoor.batista@g 🗙                                                                                                    |
| Alguns endereços de e-mail foram digitados incorretamente ou não<br>pertencem a SEPOG. Verifique se você está convidando a pessoa<br>certa.                                                                                                    |
| Sugestões                                                                                                    |
| Nenhuma sugestão                                                                                                    |
| Enviando e-mail como João Vitor (via Google Meet) <meetings-<br>noreply@google.com&gt;<br/>João Vitor <joao.vitor@sepog.page> está convidando você para<br/>participar de uma videochamada em andamento</joao.vitor@sepog.page></meetings-<br> |
|                                                                                                    |

Enviar e-ma

• Depois de já criada a reunião e gerado o **link** de compartilhamento, todos que desejarem fazer parte da reunião deverão ser permitidos pelo administrador da sala.

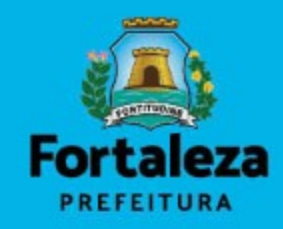

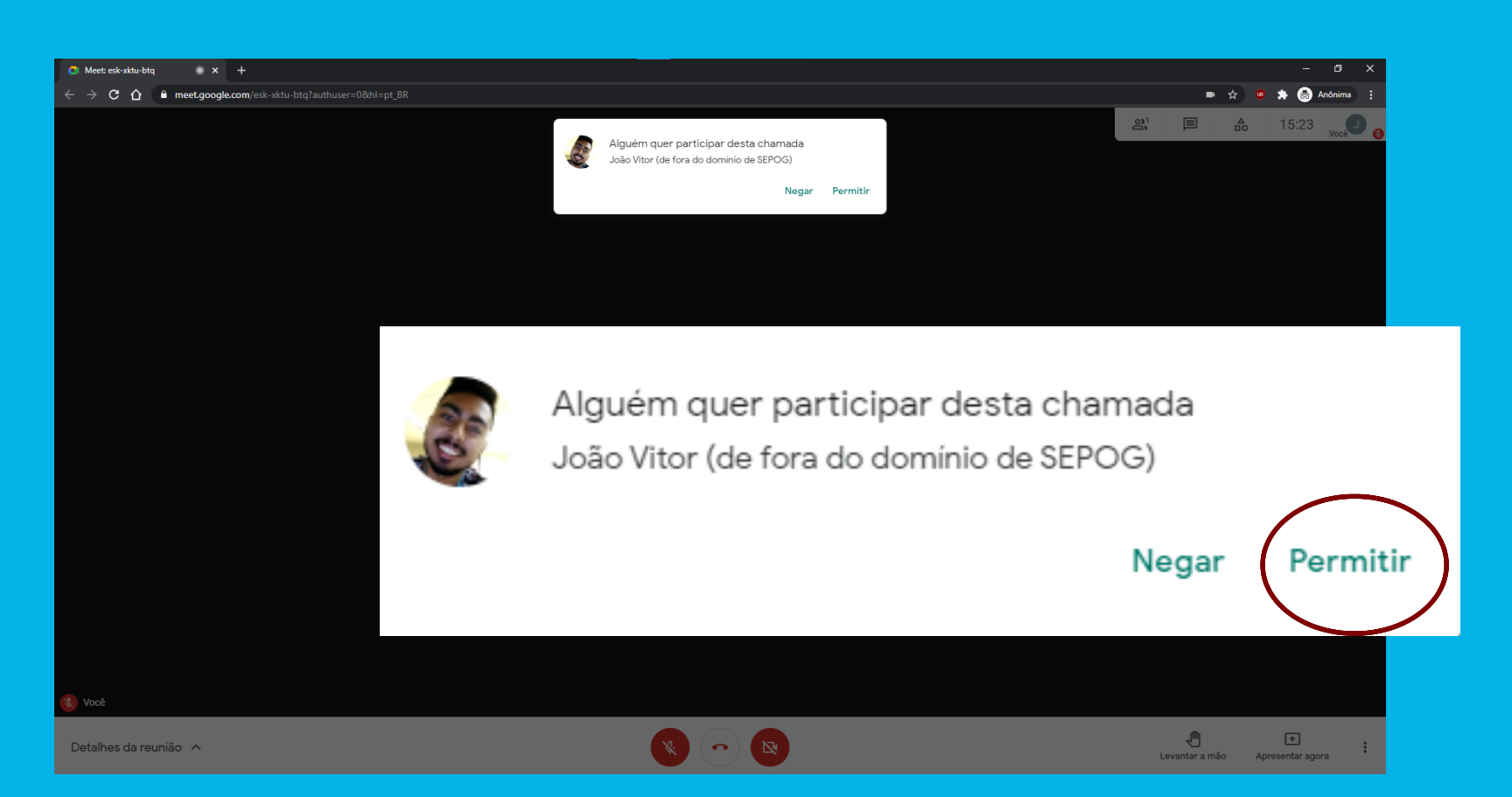

 Caso o link tenha sido gerado, mas você tenha optado por convidar todos os participantes por email, somente eles (convidados por email) poderão entrar na sala sem a permissão do administrador, ou seja, o administrador da sala não precisará permitir a entrada dos convidados.

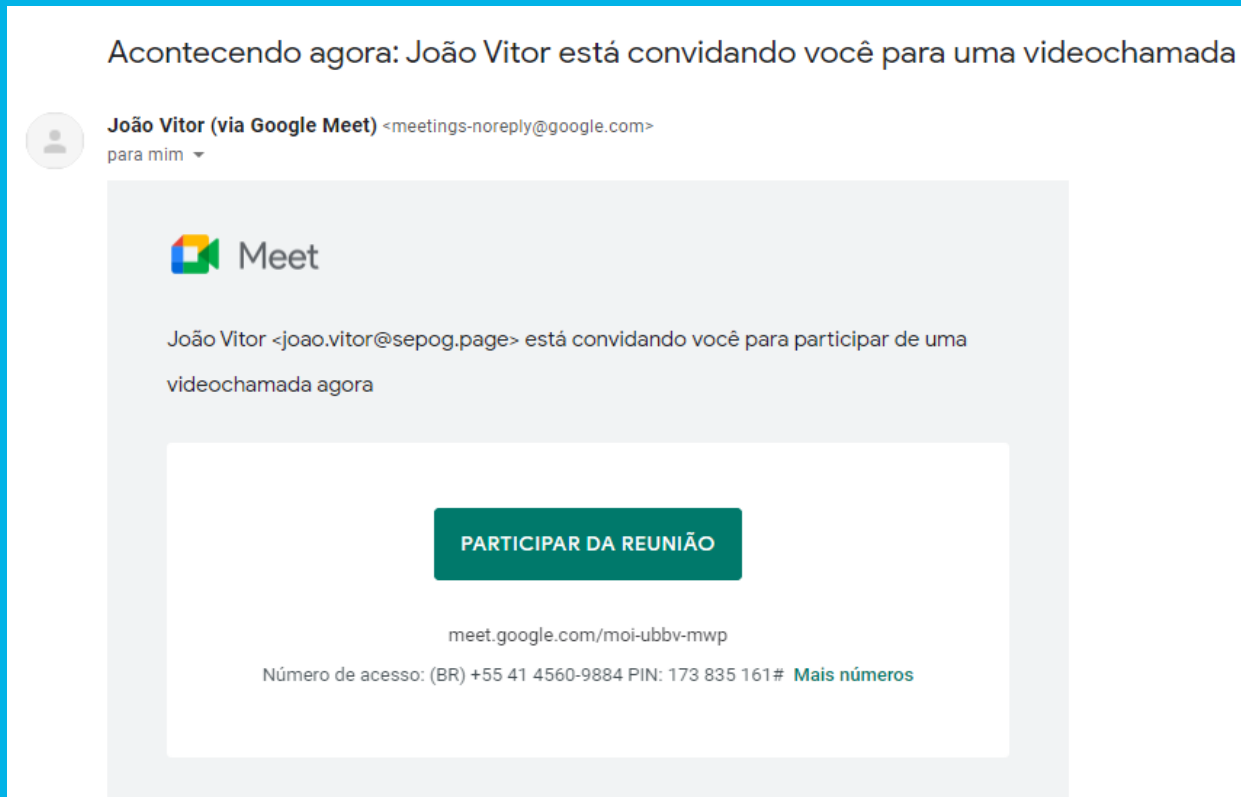

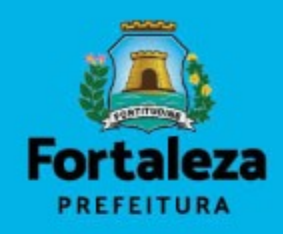